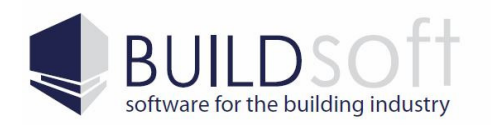

24 Oxley Street Campbelltown NSW 2560 Australia P 02 46 264909 F 02 46 266673

# Buildsoft BT2 Server Software Install Guide

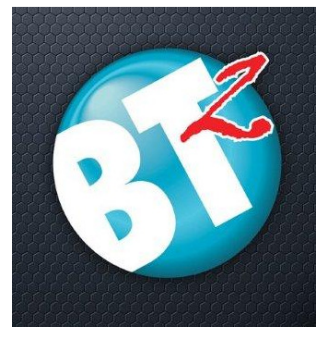

This Install guide will walk the user through installing the BT2 Server software, Buildsoft Network Licence Monitor and creating users in the BT2 Management Console.

This guide is applicable to users wanting to install and use a Multiuser\Network version of BT2. Once the software has been installed on the server, or if you wish to install a Stand Alone version of BT2, please refer to the Buildsoft BT2 Software Install Guide for installing the BT2 software on your desktop or laptop computers.

Before beginning this installation process you will need to download the install files. These can be downloaded by either clicking on the links below or by visiting the <u>Buildsoft website</u> (www.buildsoft.com.au):

- BT2 Server Installer
- BT2 Licence Manager installer

## **BT2 System Requirements**

|                                        | Minimum                                         | Recommended                                   |
|----------------------------------------|-------------------------------------------------|-----------------------------------------------|
| Intel Processor (or AMD<br>equivalent) | Intel Dual Core 1.86 GHz                        | 17 2.6 GHz                                    |
| Memory                                 | 2 GB Ram                                        | 8-16 GB Ram                                   |
| Graphics Card                          | 256 MB Ram. Supporting<br>Open GL 2.0 or higher | 2 GB Ram. Supporting<br>Open GL 2.0 or higher |
| Hard Drive Space                       | 1 GB free space                                 | 1 GB free space                               |

Supported Operating systems (32bit and 64bit): Windows Server 2003 Service Pack 3 or greater for server installs or Windows XP Service Pack 3 or greater for desktop installs.

Please note if you cannot update a 32bit version of BT2 to a 64bit version. If you wish to update the software to a 64bit version you will need to do a complete reinstall.

It is strongly recommended that you backup any information you may have in BT2 before proceeding.

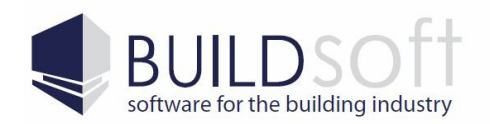

#### 24 Oxley Street Campbelltown NSW 2560 Australia

P 02 46 264909 F 02 46 266673

#### www.buildsoft.com.au info@buildsoft.com.au

# Table Of Contents

| - | BT2 Server Software Install Guide                         | Page 3  |
|---|-----------------------------------------------------------|---------|
| - | BT2 Server Software Update Guide                          | Page 12 |
| - | Trouble Shooting                                          | Page 20 |
|   | - Superuser Login Box When Installing BT2 Server Software | Page 20 |

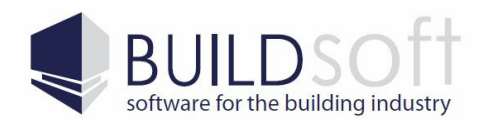

# Installing the BT2 Server Software.

These instructions will guide you through installing the server side components for the BT2 software and creating the users in the BT2 Management console.

1) First you will need to make sure that the Server\_BT2\_3.EXE installer (Fig 1A) is not being blocked. To do this right click on the installer, select Properties and if a Unblock button appears at the bottom of the Properties windows (Fig 1B) simply click it to unblock the installer.

After doing this run the Server\_BT2\_3.EXE to start the install process for the BT2 server software.

| Server_BT2_   | 3                                                                                          | 5/07/2013 10:20 AM | Application | 78,8 |
|---------------|--------------------------------------------------------------------------------------------|--------------------|-------------|------|
| re 1A         |                                                                                            |                    |             |      |
|               |                                                                                            |                    |             |      |
| Server_BT2_3  | l.exe Properties                                                                           | 8                  |             |      |
| General Comp  | atibility Security Details P                                                               | revious Versions   |             |      |
|               | Server_BT2_3.exe                                                                           |                    |             |      |
| Type of file: | Application (.exe)                                                                         |                    |             |      |
| Description:  | InstallScript Setup Launcher                                                               |                    |             |      |
| Location:     | C:\Users\BSDCI\Downloads                                                                   |                    |             |      |
| Size:         | 77.0 MB (80,788,334 bytes)                                                                 |                    |             |      |
| Size on disk: | 77.0 MB (80,789,504 bytes)                                                                 |                    |             |      |
| Created:      | Friday, 5 July 2013, 10:18:17                                                              | AM                 |             |      |
| Modified:     | Friday, 5 July 2013, 10:20:22                                                              | AM                 |             |      |
| Accessed:     | Friday, 5 July 2013, 10:18:17                                                              | AM                 |             |      |
| Attributes:   | Read-only Hidden                                                                           | Advanced           |             |      |
| Security:     | This file came from another<br>computer and might be blocke<br>help protect this computer. | d to Unblock       |             |      |
|               | OK Ca                                                                                      | ncel Apply         |             |      |
|               |                                                                                            |                    |             |      |

2) The first page of the installer is just the welcome page, click on the Next button to continue onto the next step.

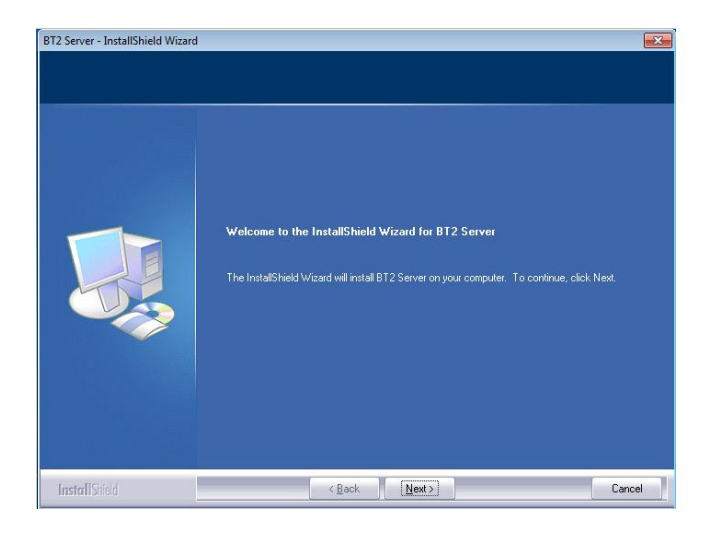

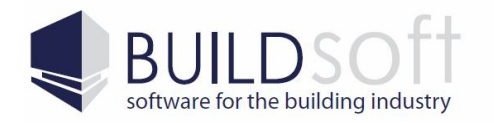

www.buildsoft.com.au info@buildsoft.com.au

3) On the Buildsoft Takeoff 2 Licence Agreement select 'I accept the terms of the license agreement' and then click the Next button to continue to the next step.

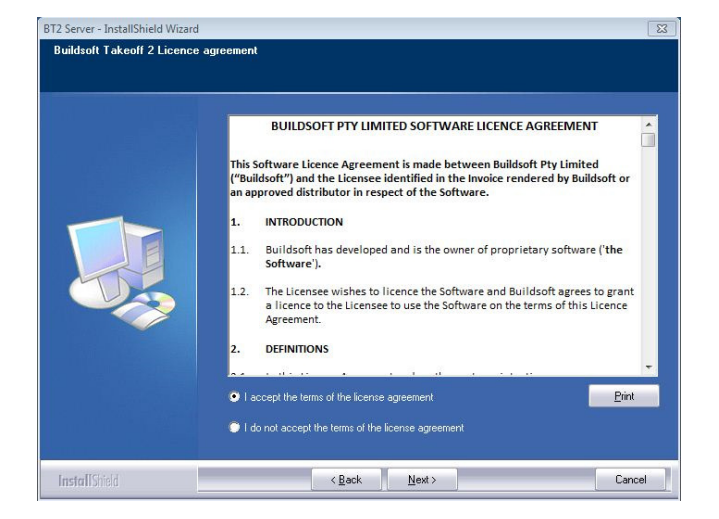

4) On the Installation Type page select the Database Server And Management Console option and then click the Next button to continue onto the next step.

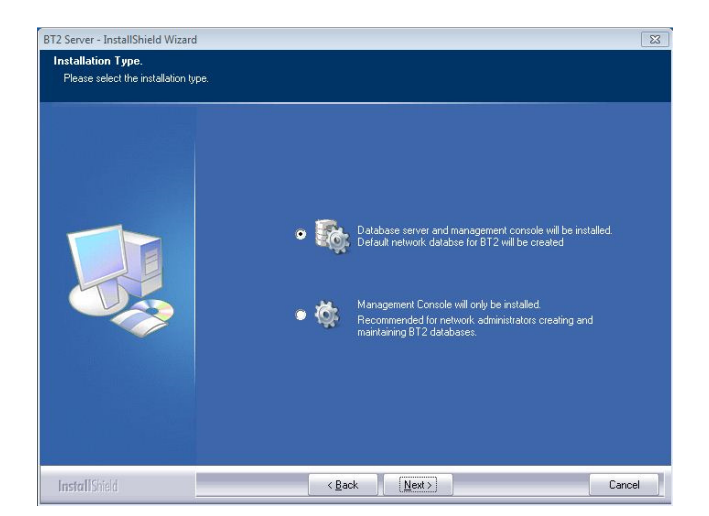

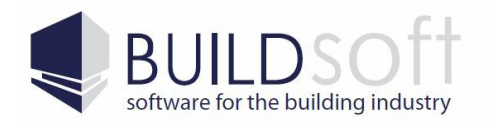

5) The next step of the installation will prompt you for a location to install the BT2 server software.

You can select any location to install this software, however it is recommended that you install to the default location (C:\Program Files\Buildsoft \BT2).

Once you have selected a location to install the software click on the Next button to continue onto the next step.

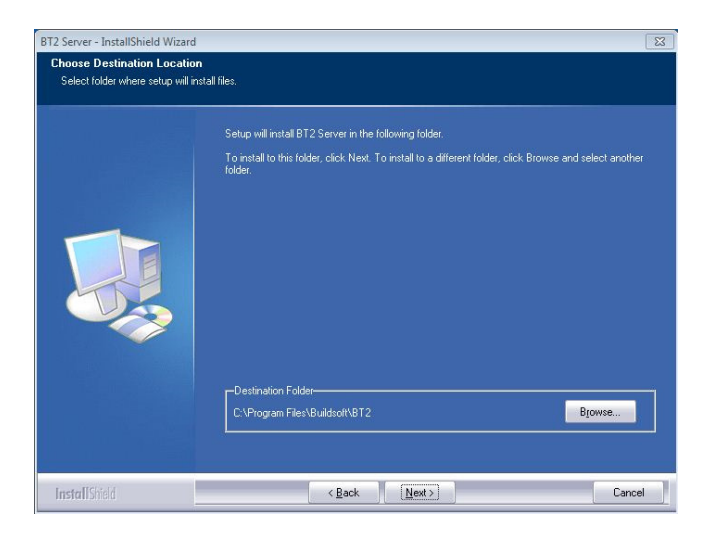

6) The next step of the installation will prompt you for a location to install the PostgreSQL database software. You can select any location to install this software, however it is recommended that you install to the default location (C:\Program Files\Postgresql \9.0)

Once you have selected a location to install the software click on the Next button to continue onto the next step.

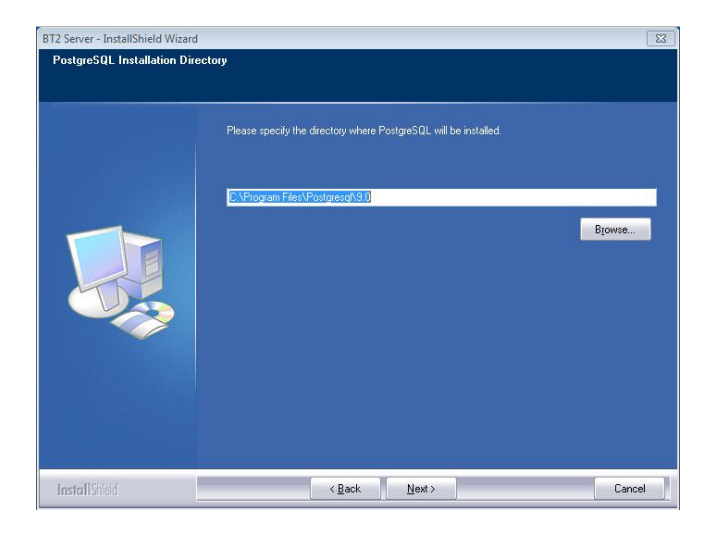

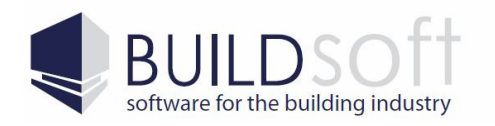

24 Oxley Street Campbelltown NSW 2560 Australia P 02 46 264909 F 02 46 266673 www.buildsoft.com.au info@buildsoft.com.au

7) The next step of the installation will prompt you for a location to install the PostgreSQL database software. You can select any location to install this software, however it is recommended that you install to the default location (C:\Program Files\PostgreSQL\9.0\data)

Once you have selected a location to install the software click on the Next button to continue onto the next step.

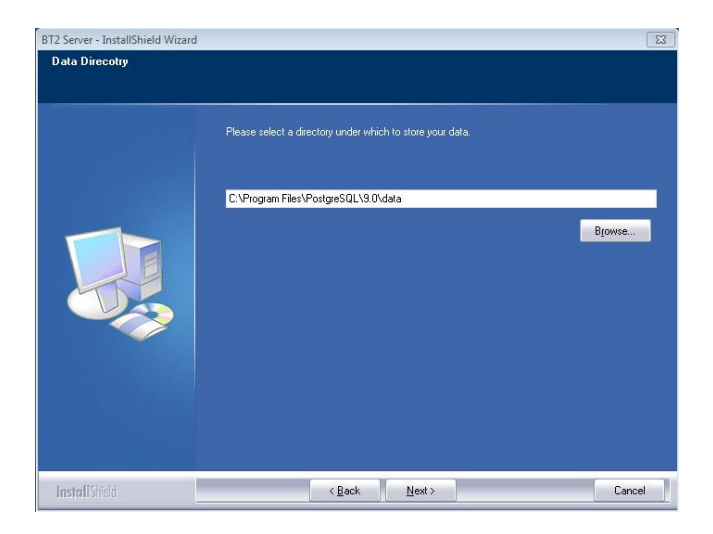

8) The next step of the installation will begin to install the software to the locations selected in the previous steps. When you are ready to begin the installation click the Install button.

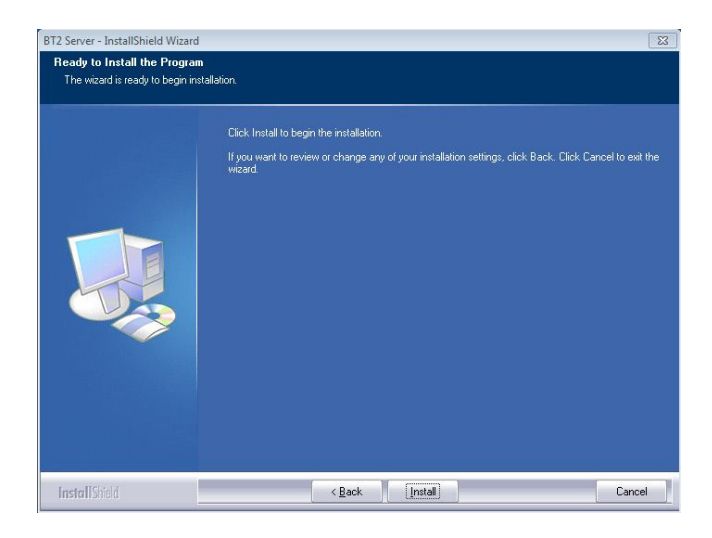

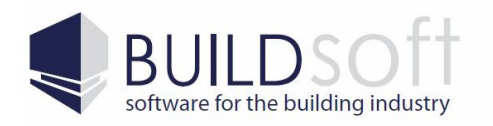

www.buildsoft.com.au info@buildsoft.com.au

9) Once the install completes you will be asked if you wish to setup the BT2 users in the management software. Tick the Configure BT2 Users tick box and then click the Next button to complete the install and start setting up the BT2 users.

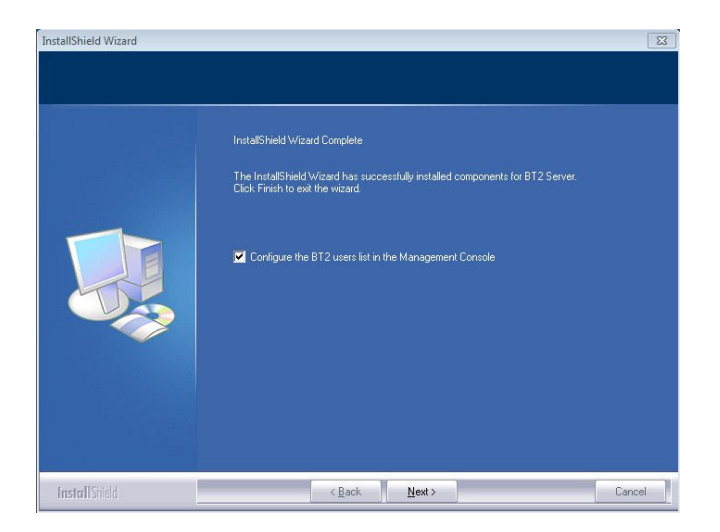

10) The next page to come up will the BT2 User screen. To start setting up the users for BT2 click on the New button.

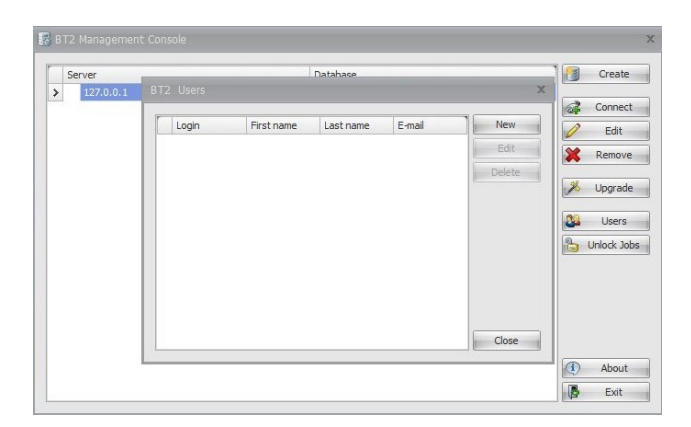

11) The next page will prompt you for the details of the user who will be using the BT2 software. Enter in all the details for the BT2 user and then click the Create button to save this user into the management software.

| User name       | Buildsoft                  |  |
|-----------------|----------------------------|--|
| First name      | Buildsoft                  |  |
| Last name       | Software                   |  |
| E-mail          | Buildsoft@buildsoft.com.au |  |
| Password        | ****                       |  |
| Verify password | ********                   |  |

Once you have entered all the BT2 users into the system they will be able to log into the BT2 software once the client software is installed on their PC.

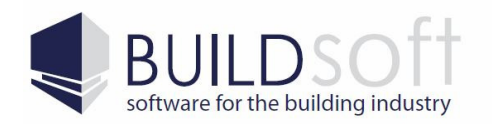

www.buildsoft.com.au info@buildsoft.com.au

## Installing the Licence Software

Next you will need to install the Buildsoft Network Licence Monitor.

1) First you will need to make sure that the License\_BT2\_3.EXE installer (Fig 1A) is not being blocked. To do this right click on the installer, select Properties and if a Unblock button appears at the bottom of the Properties windows (Fig 1B) simply click it to unblock the installer.

After doing this run the License\_BT2\_3.EXE to start the install process for the database and management software.

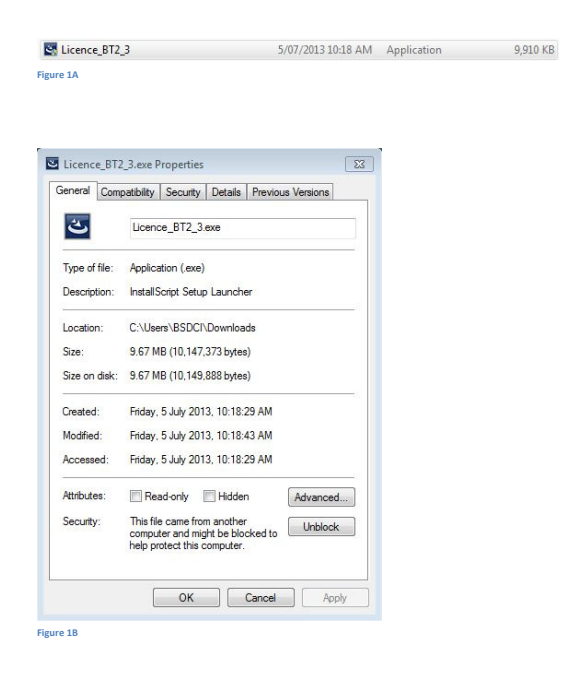

2) The first page of the installer is just the welcome page, click on the Next button to continue onto the next step.

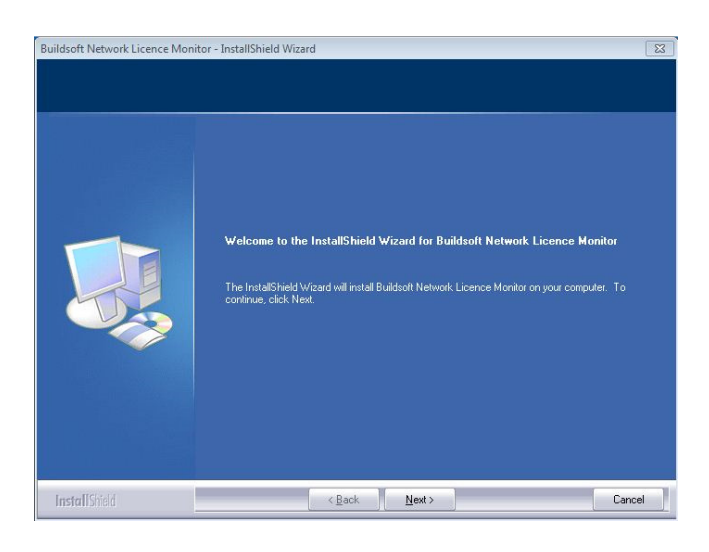

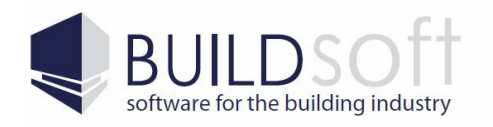

www.buildsoft.com.au info@buildsoft.com.au

3) On the Licence Agreement page Select 'I accept the terms of the license agreement' and then click the next button on the Licence Agreement page.

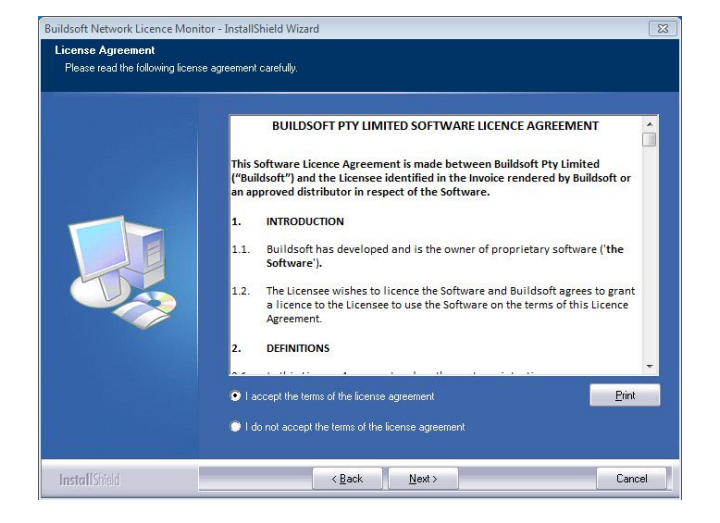

4) The next step of the installation will prompt you for a location to install the Network Licence Monitor. You can select any location to install this software, however it is recommended that you install to the default location (C:\Program Files\Buildsoft\NLM)

Once you have selected a location to install the software click on the Next button to continue onto the next step.

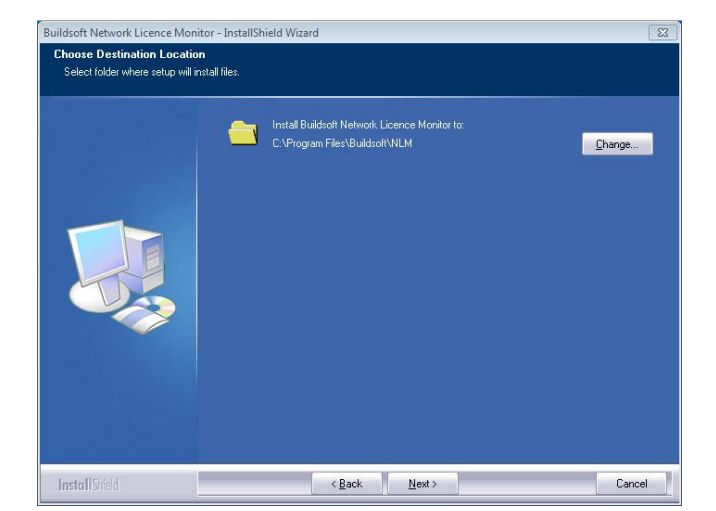

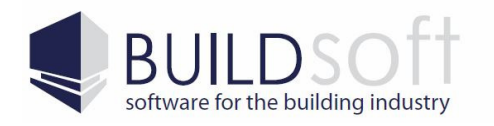

www.buildsoft.com.au info@buildsoft.com.au

5) On the Start-Up Mode page select Yes. This will make the licence service start up when Windows starts rather than having to start the service manually.

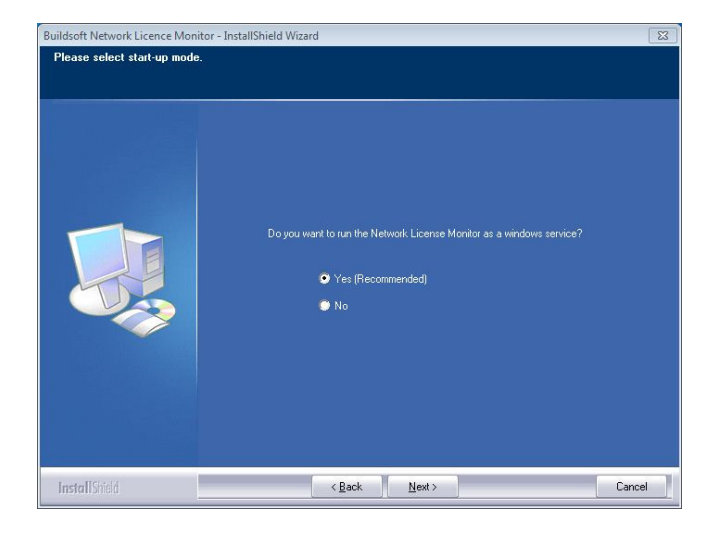

6) On the next page click on the Install button to start installing the Buildsoft Network Licence Monitor.

| Buildsoft Network Licence Monitor                                     | - InstallShield Wizard                                                                                                    |
|-----------------------------------------------------------------------|----------------------------------------------------------------------------------------------------|
| Ready to Install the Program<br>The wizard is ready to begin installa | tion                                                                                                    |
|                                                                       | Click Install to begin the installation.<br>If you want to review or change any of your installation settings, click Back. Click Cancel to exit the wrand |
| InstallShield                                                         | < Back Install Cancel                                                                                                    |

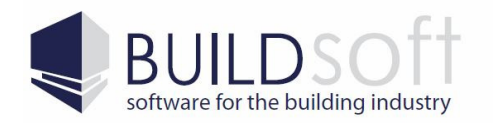

www.buildsoft.com.au info@buildsoft.com.au

7) The next page will prompt you to enter your details along with your registration code provided to you by Buildsoft.

Once you have entered these details click the Register button to submit these details and continue onto the next step.

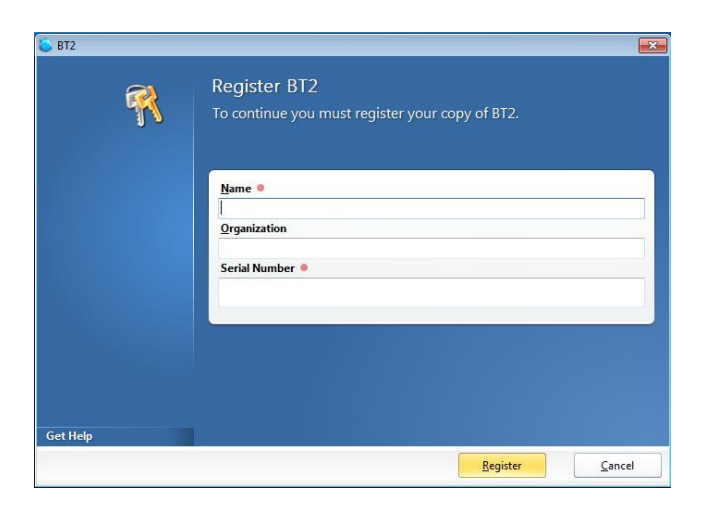

8) Finally click on the Finish button to complete the installation.

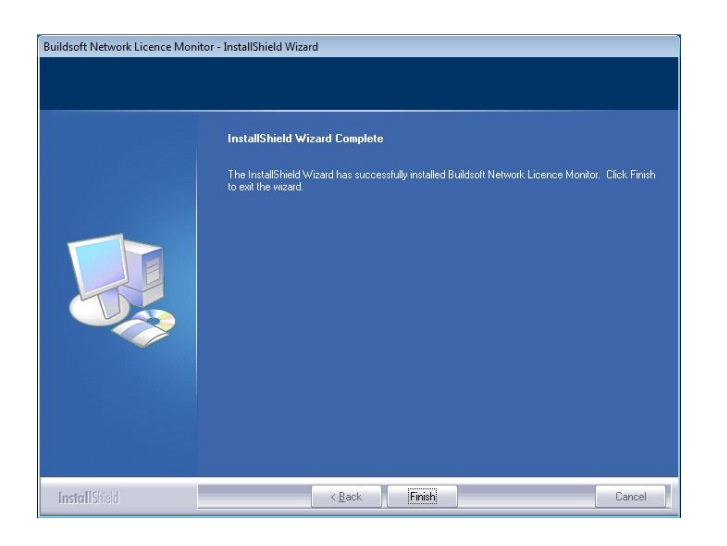

This concludes the installation of the server side components.

At this stage the users will be able to log into the BT2 software if it is installed on their PC. If the users do not have the software installed please refer to the BT2 Client Install Guide.

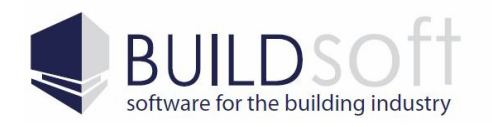

# BT2 Sever Software Update Guide

These instructions will guide you through updating an existing installation of the BT2 server software on your server.

1) First we need to do is update the server software. To do this you will first need to make sure that the Server\_BT2\_3.EXE installer (Fig 1A) is not being blocked. To do this right click on the installer, select Properties and if a Unblock button appears at the bottom of the Properties windows (Fig 1B) simply click it to unblock the installer. After doing this run the Server\_BT2\_3.EXE to start the install process.

| Server_BT2_   | 3                                                                                              | 5/07/2013 10:20 AM | Application | 78,895 |
|---------------|------------------------------------------------------------------------------------------------|--------------------|-------------|--------|
| re 1A         |                                                                                                |                    |             |        |
|               |                                                                                                |                    |             |        |
| Server BT2 3  | .exe Properties                                                                                | 8                  |             |        |
| General Comp  | atibility Security Details Previo                                                              | ous Versions       |             |        |
|               | Server_BT2_3.exe                                                                               |                    |             |        |
| Type of file: | Application (.exe)                                                                             |                    |             |        |
| Description:  | InstallScript Setup Launcher                                                                   |                    |             |        |
| Location:     | C:\Users\BSDCI\Downloads                                                                       |                    |             |        |
| Size:         | 77.0 MB (80,788,334 bytes)                                                                     |                    |             |        |
| Size on disk: | 77.0 MB (80,789,504 bytes)                                                                     |                    |             |        |
| Created:      | Friday, 5 July 2013, 10:18:17 AM                                                               |                    |             |        |
| Modified:     | Friday, 5 July 2013, 10:20:22 AM                                                               |                    |             |        |
| Accessed:     | Friday, 5 July 2013, 10:18:17 AM                                                               |                    |             |        |
| Attributes:   | Read-only Hidden                                                                               | Advanced           |             |        |
| Security:     | This file came from another<br>computer and might be blocked to<br>help protect this computer. | Unblock            |             |        |
|               | OK Cancel                                                                                      | - Annhy            |             |        |

#### Figure 1B

2) The first page to come up is the Welcome page. Click the Next button to begin the update and move onto the next step.

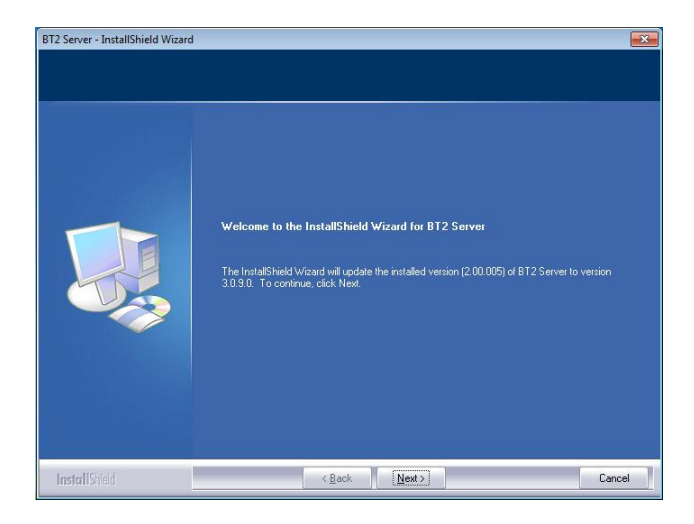

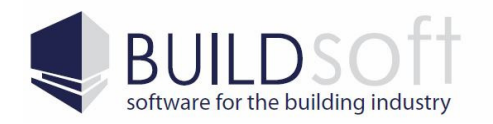

www.buildsoft.com.au info@buildsoft.com.au

## 3) The next page to come up will let you know that the update has been completed.

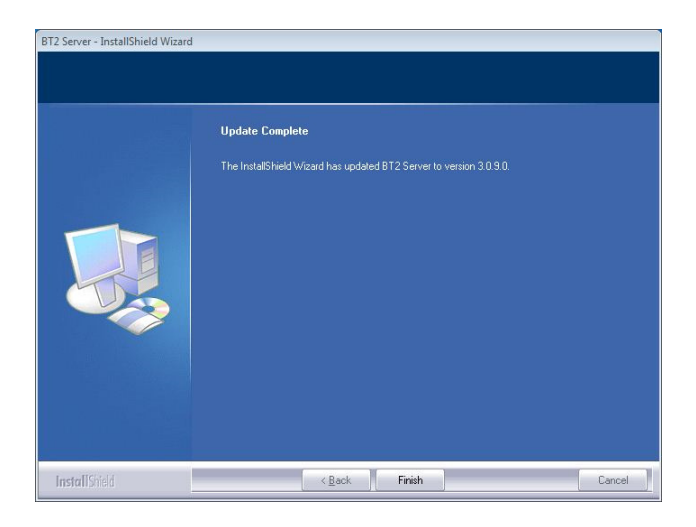

4) Next we will need to stop the license monitor service before updating the license software. To do this click on the Windows Start button (Fig 4A), right click on Computer (Fig 4B) and select Manage (Fig 4C).

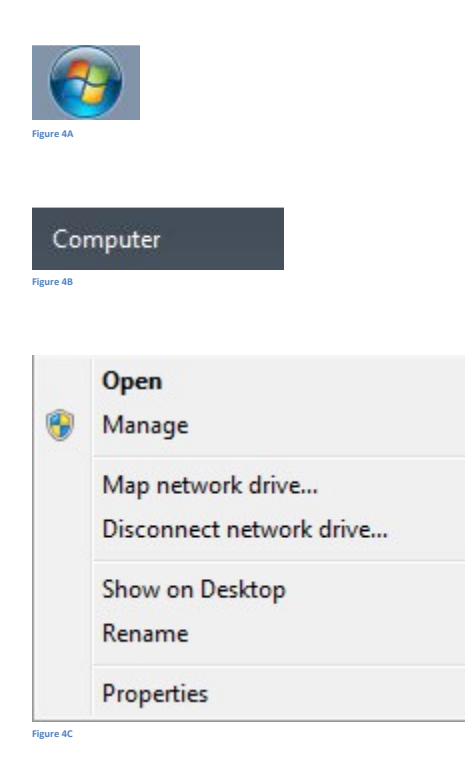

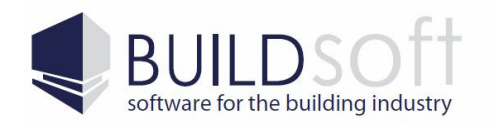

5) The Computer Management screen will now be displayed. Click on the Services And Applications on the left hand side of the window and then select Services. In the list of services locate the Buildsoft Network License Monitor, right click on it and select Stop.

| Computer Management (Local                 | O. Services                       |                                         |               |         |              |                 |                | Actions                   |
|--------------------------------------------|-----------------------------------|-----------------------------------------|---------------|---------|--------------|-----------------|----------------|---------------------------|
| System Tools                               |                                   |                                         |               |         |              |                 |                | Services                  |
| Task Scheduler                             | Buildsoft Network Licence Monitor | Name                                    | Description   | Status  | Startup Type | Log On As       | _              | More Actions              |
| Event Viewer                               |                                   | ActiveX Installer (AxInstSV)            | Provides Us   |         | Manual       | Local System    |                | MOTE ACTIONS              |
| Shared Folders                             | Start the service                 | Adaptive Brightness                     | Monitors a    |         | Manual       | Local Service   |                | Buildsoft Network Licence |
| Local Users and Groups                     |                                   | Application Experience                  | Processes a   | Started | Manual       | Local System    | E More Actions |                           |
| Performance     Device Manager     Manager | Description:                      | Application Identity                    | Determines    |         | Manual       | Local Service   |                |                           |
|                                            | Manages network licenses for      | Application Information                 | Facilitates t | Started | Manual       | Local System    |                |                           |
| Dick Management                            | Buildsoft products                | Application Layer Gateway Service       | Provides su   |         | Manual       | Local Service   |                |                           |
| Senvices and Applications                  |                                   | Application Management                  | Processes in  |         | Manual       | Local System    |                |                           |
| Services and Applications                  |                                   | Background Intelligent Transfer Service | Transfers fil | Started | Automatic (D | Local System    |                |                           |
| WMI Control                                |                                   | Base Filtering Engine                   | The Base Fil  | Started | Automatic    | Local Service   |                |                           |
| and the second second                      |                                   | BitLocker Drive Encryption Service      | BDESVC hos    |         | Manual       | Local System    |                |                           |
|                                            |                                   | Block Level Backup Engine Service       | The WBENG     |         | Manual       | Local System    |                |                           |
|                                            |                                   | Bluetooth Support Service               | The Bluetoo   |         | Manual       | Local Service   |                |                           |
|                                            |                                   | G BranchCache                           | This service  |         | Manual       | Network Service |                |                           |
|                                            |                                   | Buildsoft Network Licence Monitor       | Manages ne    |         | Automatic    | Local System    |                |                           |
|                                            |                                   | Certificate Propagation                 | Copies user   |         | Manual       | Local System    |                |                           |
|                                            |                                   | CNG Key Isolation                       | The CNG ke    |         | Manual       | Local System    |                |                           |
|                                            |                                   | COM+ Event System                       | Supports Sy   | Started | Automatic    | Local Service   |                |                           |
|                                            |                                   | COM+ System Application                 | Manages th    |         | Manual       | Local System    |                |                           |
|                                            |                                   | Computer Browser                        | Maintains a   | Started | Manual       | Local System    |                |                           |
|                                            |                                   | Credential Manager                      | Provides se   |         | Manual       | Local System    |                |                           |
|                                            |                                   | Cryptographic Services                  | Provides fo   | Started | Automatic    | Network Service |                |                           |
|                                            |                                   | COM Server Process Launcher             | The DCOM      | Started | Automatic    | Local System    |                |                           |
|                                            |                                   | Desktop Window Manager Session Manager  | Provides De   | Started | Automatic    | Local System    |                |                           |
|                                            |                                   | CHCP Client                             | Registers an  | Started | Automatic    | Local Service   |                |                           |
|                                            |                                   | Diagnostic Policy Service               | The Diagno    | Started | Automatic    | Local Service   |                |                           |
|                                            |                                   | Diagnostic Service Host                 | The Diagno    | Started | Manual       | Local Service   |                |                           |
|                                            |                                   | Diagnostic System Host                  | The Diagno    | Started | Manual       | Local System    |                |                           |

6) Next we need to deactivate the old license. To do this click on the Windows Start button (Fig 6A), click on All Programs, locate Buildsoft in the list of programs and select Run License Monitor In the Tray (Fig 6B).

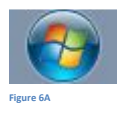

| -                                    |                      |
|--------------------------------------|----------------------|
| 🐨 Default Programs                   |                      |
| 📑 Desktop Gadget Gallery             |                      |
| <i>i</i> Internet Explorer           |                      |
| 🞯 Windows DVD Maker                  |                      |
| i Windows Fax and Scan               | BSDCI                |
| 🧐 Windows Media Center               | Description          |
| 🔯 Windows Media Player               | Documents            |
| 🖑 Windows Update                     | Dictures             |
| 🛹 XPS Viewer                         | rictures             |
| Je Accessories                       | Music                |
| \mu BuildSoft                        |                      |
| BT2 Management Console               | Games                |
| Network License Monitor              |                      |
| 🌀 License Monitor Admin              | Computer             |
| 🗳 Run License Monitor in the Tray    |                      |
| 🎉 Games                              | Control Panel        |
| 🎉 Maintenance                        |                      |
| Oracle VM VirtualBox Guest Additions | Devices and Printers |
| PostgreSQL 9.0                       |                      |
| 🕌 Startup                            | Default Programs     |
|                                      |                      |
|                                      | Help and Support     |
| 4                                    |                      |
| ч васк                               |                      |
| County and and film                  |                      |
| search programs and files            | Shut down V          |
| <u></u>                              |                      |

Buildsoft BT2 Server Install Guide

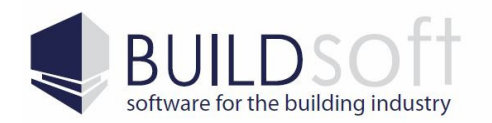

## 7) When the Tray application pops up right click on it and select Deactivate.

| Network Licer | ise Monitor |          |            |                   | × |
|---------------|-------------|----------|------------|-------------------|---|
| <b>.</b> .    |             | 1 400    | Open       |                   |   |
| Running       | on port     | 1400     | Stop       | erve up<br>ients. | 0 |
|               |             |          | View Log   |                   |   |
|               |             |          | Shutdown   |                   |   |
| Stop          | Log         | Shutdown | Register   |                   |   |
|               |             |          | Deactivate |                   |   |

8) A window will pop up asking you to deactivate the software. Click on the Deactivate button and then close the Tray application.

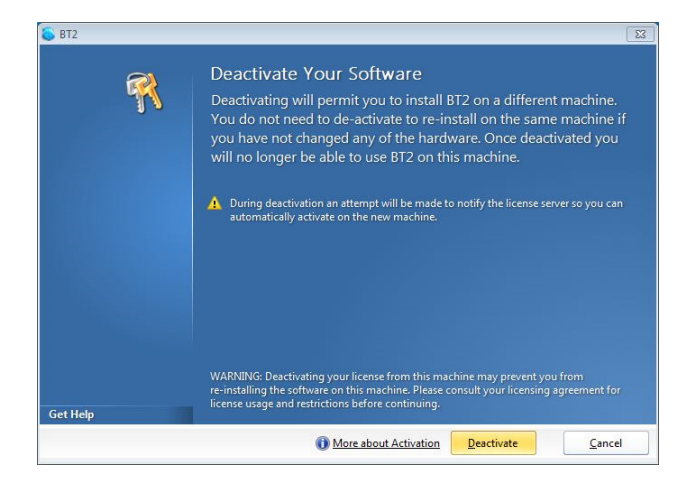

9) We can now install the License Monitor update. To do this you will first need to make sure that the License\_BT2\_3.EXE installer (Fig 1A) is not being blocked. To do this right click on the installer, select Properties and if a Unblock button appears at the bottom of the Properties windows (Fig 1B) simply click it to unblock the installer. After doing this run the License\_BT2\_3.EXE to start the install process.

| Licence_BT2_  | 3.exe                                                                                          | 5/07/2013 10:18 AM | Application | 9,910 K |
|---------------|------------------------------------------------------------------------------------------------|--------------------|-------------|---------|
| re 9A         |                                                                                                |                    |             |         |
|               |                                                                                                |                    |             |         |
| Licence_BT2   | _3.exe Properties                                                                              | 8                  |             |         |
| General Comp  | patibility Security Details Previous Versi                                                     | ions               |             |         |
| ٹ             | Licence_BT2_3.exe                                                                              |                    |             |         |
| Type of file: | Application (.exe)                                                                             |                    |             |         |
| Description:  | InstallScript Setup Launcher                                                                   |                    |             |         |
| Location:     | C:\Users\BSDCI\Downloads                                                                       |                    |             |         |
| Size:         | 9.67 MB (10,147,373 bytes)                                                                     |                    |             |         |
| Size on disk: | 9.67 MB (10,149,888 bytes)                                                                     |                    |             |         |
| Created:      | Friday, 5 July 2013, 10:18:29 AM                                                               |                    |             |         |
| Modified:     | Friday, 5 July 2013, 10:18:43 AM                                                               |                    |             |         |
| Accessed:     | Friday, 5 July 2013, 10:18:29 AM                                                               |                    |             |         |
| Attributes:   | Read-only Hidden Adv                                                                           | anced              |             |         |
| Security:     | This file came from another<br>computer and might be blocked to<br>help protect this computer. | iblock             |             |         |
|               | OK Cancel                                                                                      | Apply              |             |         |

Buildsoft BT2 Server Install Guide

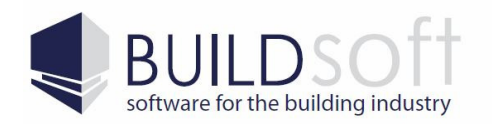

www.buildsoft.com.au info@buildsoft.com.au

10) The first page to come up is the Welcome page. Click the Next button to begin the update and move onto the next step.

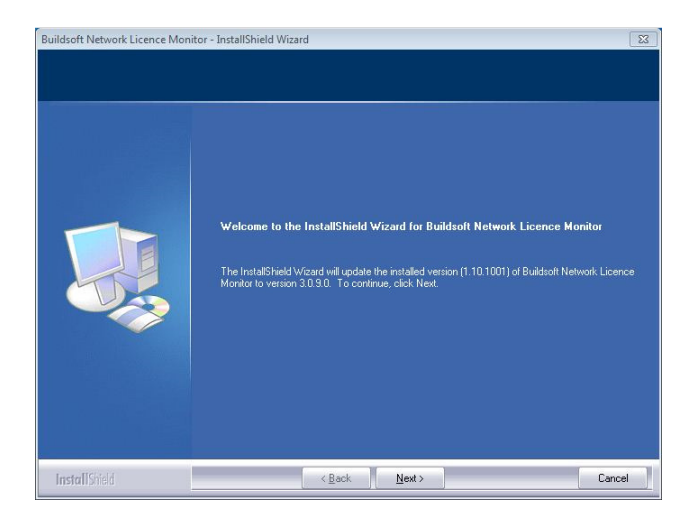

11) The next page to come up will let you know that the update has been completed.

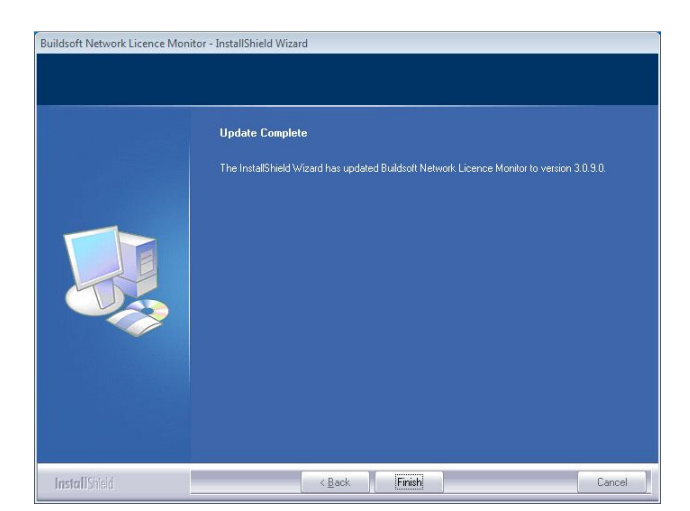

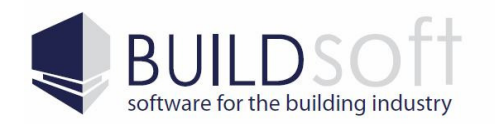

24 Oxley Street Campbelltown NSW 2560 Australia P 02 46 264909 F 02 46 266673 www.buildsoft.com.au info@buildsoft.com.au

12) We will now need to enter the new license code. To do this click on the Windows Start button (Fig 12A), click on All Programs, locate Buildsoft in the list of programs and select Run License Monitor In the Tray (Fig 12B).

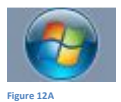

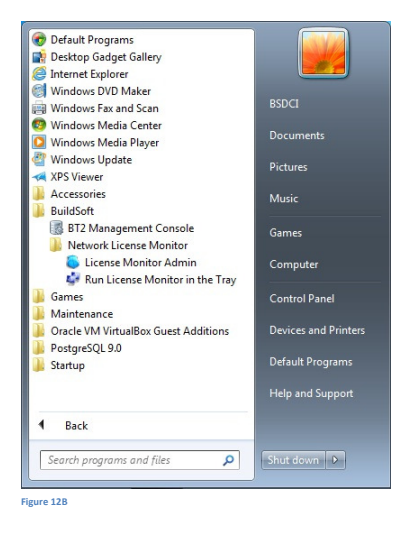

13) At this point a BT2 Registration Page will pop up. Enter you Name, Organisation and Serial number and then click on the Register button to continue.

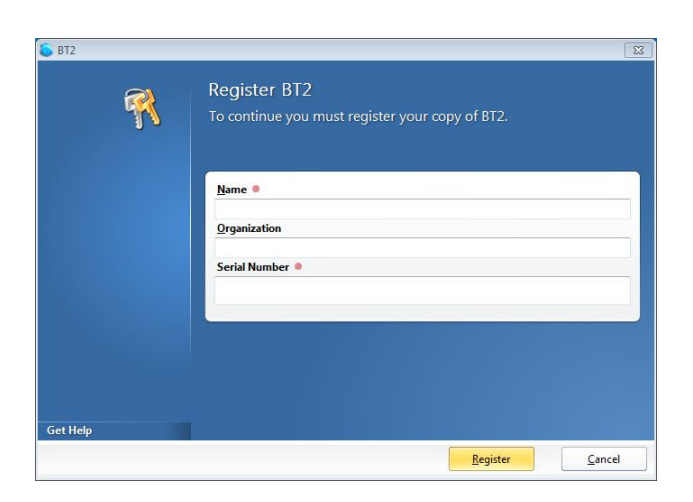

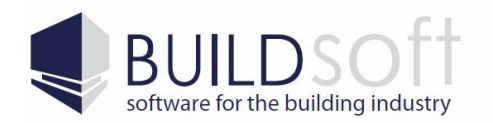

### 14) Once the registration details have been entered you can simply close the Tray application.

| Running on port 1400 | Authorized to serve up to 1 network clients. | 0 |
|----------------------|----------------------------------------------|---|
| Stop Log Shutdown    | Authority<br>MiTek Australia                 |   |

15) We will now need to restart the Buildsoft Network License Monitor service. To do this click on the Windows Start button (Fig 15A), right click on Computer (Fig 15B) and select Manage (Fig 15C).

| Figure 15A        |                                               |  |
|-------------------|-----------------------------------------------|--|
| Coi<br>Figure 158 | mputer                                        |  |
| •                 | <b>Open</b><br>Manage                         |  |
|                   | Map network drive<br>Disconnect network drive |  |
|                   |                                               |  |
|                   | Show on Desktop<br>Rename                     |  |

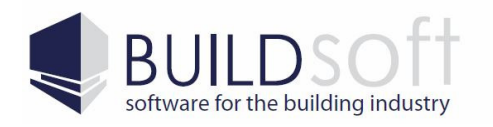

www.buildsoft.com.au info@buildsoft.com.au

16) The Computer Management screen will now be displayed. Click on the Services And Applications on the left hand side of the window and then select Services. In the list of services locate the Buildsoft Network License Monitor, right click on it and select Start.

| 🔿 🗹 🔟 🗎 🖉 😒 🛛              |                                                    |                                     |               |         |              |                 |       |                             |  |
|----------------------------|----------------------------------------------------|-------------------------------------|---------------|---------|--------------|-----------------|-------|-----------------------------|--|
| Computer Management (Local | O Services                                         |                                     |               |         |              |                 |       | Actions                     |  |
| System Lools               |                                                    |                                     |               |         |              |                 | 1.000 | Services                    |  |
| Figure Viewer              | Buildsoft Network Licence Monitor                  | Name                                | Description   | Status  | Startup Type | Log On As       | Â     | More Actions                |  |
| Shared Folders             | Chan the service                                   | ActiveX Installer (AxInstSV)        | Provides Us   |         | Manual       | Local System    |       |                             |  |
| I Local Users and Grouns   | Stop the service                                   | 😪 Adaptive Brightness               | Monitors a    |         | Manual       | Local Service   | -     | Buildsoft Network Licence . |  |
| Derformance                | in the second                                      | Application Experience              | Processes a   | Started | Manual       | Local System    | -     | More Actions                |  |
| A Device Manager           |                                                    | Application Identity                | Determines    |         | Manual       | Local Service   |       | 11 CHARGE STREET            |  |
| Storage                    | Description:                                       | Application Information             | Facilitates t | Started | Manual       | Local System    |       |                             |  |
| Disk Management            | Manages network licenses for<br>Buildsoft products | Application Layer Gateway Service   | Provides su   |         | Manual       | Local Service   |       |                             |  |
| Services and Applications  | buildsore products                                 | Application Management              | Processes in  |         | Manual       | Local System    |       |                             |  |
| C Services                 |                                                    | Background Intelligent Transfer Ser | Transfers fil | Started | Automatic (D | Local System    |       |                             |  |
| WMI Control                |                                                    | 🖓 Base Filtering Engine             | The Base Fil  | Started | Automatic    | Local Service   |       |                             |  |
|                            |                                                    | BitLocker Drive Encryption Service  | BDESVC hos    |         | Manual       | Local System    |       |                             |  |
|                            |                                                    | Block Level Backup Engine Service   | The WBENG     |         | Manual       | Local System    |       |                             |  |
|                            |                                                    | Sluetooth Support Service           | The Bluetoo   |         | Manual       | Local Service   |       |                             |  |
|                            |                                                    | SranchCache                         | This service  |         | Manual       | Network Service |       |                             |  |
|                            |                                                    | 🔅 Buildsoft Network Licence Monitor | Manages ne    | Started | Automatic    | Local System    |       |                             |  |
|                            |                                                    | Certificate Propagation             | Copies user   |         | Manual       | Local System    |       |                             |  |
|                            |                                                    | CNG Key Isolation                   | The CNG ke    |         | Manual       | Local System    |       |                             |  |
|                            |                                                    | COM+ Event System                   | Supports Sy   | Started | Automatic    | Local Service   |       |                             |  |
|                            |                                                    | COM+ System Application             | Manages th    |         | Manual       | Local System    |       |                             |  |
|                            |                                                    | Computer Browser                    | Maintains a   | Started | Manual       | Local System    |       |                             |  |
|                            |                                                    | Credential Manager                  | Provides se   |         | Manual       | Local System    |       |                             |  |
|                            |                                                    | Cryptographic Services              | Provides fo   | Started | Automatic    | Network Service |       |                             |  |
|                            |                                                    | COM Server Process Launcher         | The DCOM      | Started | Automatic    | Local System    |       |                             |  |
|                            |                                                    | Q Desktop Window Manager Session    | Provides De   | Started | Automatic    | Local System    |       |                             |  |
|                            |                                                    | C DHCP Client                       | Registers an  | Started | Automatic    | Local Service   |       |                             |  |
|                            |                                                    | Carling Diagnostic Policy Service   | The Diagno    | Started | Automatic    | Local Service   |       |                             |  |
|                            |                                                    | Carling Diagnostic Service Host     | The Diagno    | Started | Manual       | Local Service   |       |                             |  |
|                            |                                                    | Diagnostic System Host              | The Diagno    | Started | Manual       | Local System    |       |                             |  |

17) Once the Buildsoft Network License Monitor service has been started you can close the Computer Management window.

The BT2 server software update is now complete.

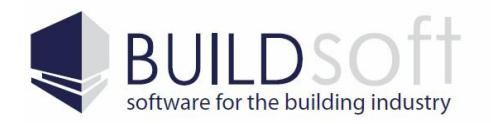

# Trouble Shooting

This section of guide will help you resolve some of the problems you may encounter when installing the BT2 server software.

## Superuser Login Box When Installing BT2 Server Software

When installing the BT2 serve software you may get a Superuser login box like the one pictured below.

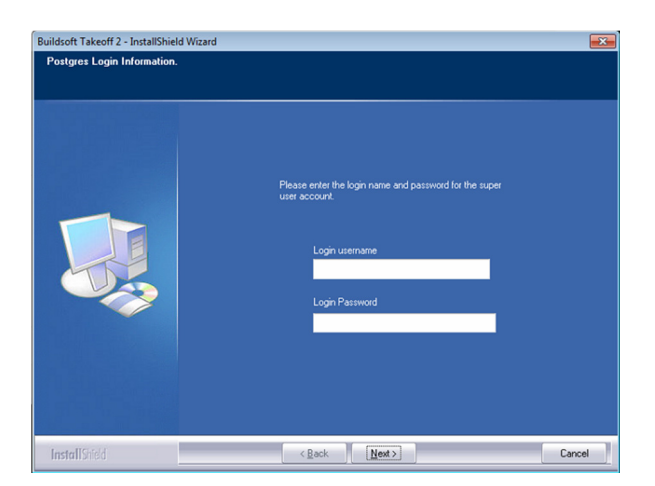

To resolve this issue you need to make sure that the software has enough permissions to install and run. Please follow the steps below:

1) Click on the Windows Start button (Fig 1A) and then click on the Control Panel button (Fig 1B).

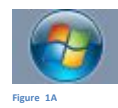

Control Panel

Figure 1B

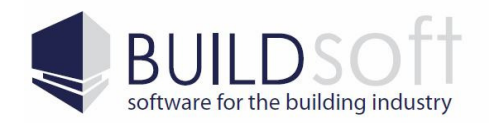

### 2) Click on Programs And Features

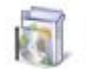

Programs and Features

3) In the list of programs find PostgreSQL 9.0, Highlight it and click on the Uninstall/Change option above the list of programs.

| Control Panel )                              | All Control Panel Items      Programs and Features                                                                                                    |                                                | <b>▼</b>   ◆            | Search Pro         | ograms and Feat             | ires         |   |
|----------------------------------------------|----------------------------------------------------------------------------------------------------|------------------------------------------------|-------------------------|--------------------|-----------------------------|--------------|---|
| Control Panel Home<br>View installed updates | Uninstall or change a program                                                                                                    | click Uninetall Change or Renair               |                         |                    |                             |              |   |
| Turn Windows features on or                  | To uninstan a program, select it norr the list and then                                                                                                   | chek onnistan, enange, or nepan.               |                         |                    |                             |              |   |
| off                                          | Organize 👻 Uninstall/Change                                                                                                    |                                                |                         |                    |                             | 888 <b>•</b> | ( |
|                                              | Name                                                                                                    | Publisher                                      | Installed On            | Size               | Version                     |              |   |
|                                              | Suildsoft Takeoff 2<br>Microsoft .NET Framework 4 Client Profile                                                                                          | Buildsoft<br>Microsoft Corporation             | 31/07/2013<br>5/07/2013 | 38.8 MB            | 3.0.9.0<br>4.0.30319        |              |   |
|                                              | Microsoft ReportViewer 2010 Redistributable                                                                                                    | Microsoft Corporation<br>Microsoft Corporation | 29/07/2013<br>5/07/2013 | 12.4 MB<br>2.59 MB | 10.0.30319<br>3.5.5692.0    |              |   |
|                                              | Microsoft Visual C++ 2008 Redistributable - x86 9.0.3 Microsoft Visual C++ 2008 Redistributable - x86 9.0.3 Concele VM Vistual Rev Guest Additions 4 2.10 | Microsoft Corporation<br>Microsoft Corporation | 29/07/2013<br>5/07/2013 | 240 KB<br>596 KB   | 9.0.30729<br>9.0.30729.4148 |              |   |
|                                              | Oracle VIV VIRUalBox Guest Additions 4.2.10                                                                                                    | PostareSOL Global Developmen                   | 31/07/2013              | 121 GB             | 4.2.10.0                    |              |   |
|                                              |                                                                                                    |                                                |                         |                    |                             |              |   |
|                                              | BottaraSOL Glabal Development Graun                                                                                                    | Defective 20                                   |                         |                    |                             | ,            |   |

4) Once the PostgreSQL software has been removed, browse to the C:\Program Files folder or C:\Program Files (x86) folder if you have a 64bit machine, right click on the PostgreSQL folder and select Properties.

|   | Open                      |   |
|---|---------------------------|---|
|   | Open in new window        |   |
|   | Share with                | • |
|   | Restore previous versions |   |
|   | Include in library        | • |
|   | Send to                   | + |
|   | Cut                       |   |
|   | Сору                      |   |
|   | Create shortcut           |   |
| • | Delete                    |   |
| • | Rename                    |   |
|   | Properties                |   |

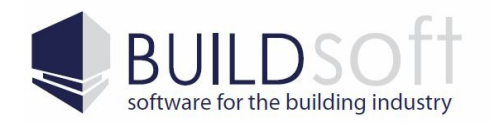

### 5) In the properties window select the Security tab.

| eneral              | Sharing                 | Security     | Previous V          | ersions | Customize |    |
|---------------------|-------------------------|--------------|---------------------|---------|-----------|----|
| Object r            | name: (                 | C:\Program   | Files\Postgr        | eSQL    |           |    |
| Group o             | r user nar              | nes:         |                     |         |           |    |
| SR CF               | REATOR                  | OWNER        |                     |         |           |    |
| 82 SY               | STEM                    |              |                     |         |           |    |
| 82 Ad               | ministrato              | s (BSDCI-I   | PC\Administra       | ators)  |           |    |
| R2 11e              | are /RCD/               | 1.PC\Ilear   | <i>r</i> ]          |         |           |    |
| •                   |                         |              | 100%                |         |           | P  |
| To char             | nge permi               | sions, click | k Edit.             | ſ       | 🛞 Edit    |    |
| Permiss             | ions for C              | REATOR       |                     |         |           |    |
| OWNE                | R                       |              |                     | Allow   | Deny      | /  |
| Full o              | ontrol                  |              |                     |         |           | *  |
| Modi                | fy                      |              |                     |         |           |    |
| Read                | & execut                | e            |                     |         |           | E  |
| List fe             | older cont              | ents         |                     |         |           |    |
| Read                | 1                       |              |                     |         |           |    |
| Write               |                         |              |                     |         |           | *  |
| For spe<br>click Ac | cial permis<br>Ivanced. | sions or ac  | lvanced setti       | ings, ( | Advanc    | ed |
|                     |                         |              | and a second second |         |           |    |

6) In the security window click the Edit button, then select Users from the Group Or User Names section, then tick the Allow tick box next to Full Control, click the Apply button and then click the OK button.

| Object name: C:\Program                                                                           | Files\PostgreSQL  |        |
|---------------------------------------------------------------------------------------------------|-------------------|--------|
| Group or user names:                                                                              |                   |        |
| & CREATOR OWNER                                                                                   |                   |        |
| SYSTEM                                                                                            |                   |        |
| & Administrators (BSDCI-F                                                                         | C\Administrators) |        |
| & Users (BSDCI-PC\Users                                                                           | ;)                |        |
| 83 TrustedInstaller                                                                               |                   |        |
|                                                                                                   |                   |        |
|                                                                                                   | Add               | Remove |
|                                                                                                   | Allow             | Deny   |
| Permissions for Users                                                                             |                   |        |
| Permissions for Users<br>Full control                                                             | <b>v</b>          | -      |
| Permissions for Users<br>Full control<br>Modify                                                   | V<br>V            |        |
| Permissions for Users<br>Full control<br>Modify<br>Read & execute                                 |                   |        |
| Permissions for Users<br>Full control<br>Modify<br>Read & execute<br>List folder contents         |                   |        |
| Permissions for Users<br>Full control<br>Modify<br>Read & execute<br>List folder contents<br>Read |                   |        |

7) Once you have done this simply reinstall the software by following the instructions in the Installing The BT2 Server Software section.

If you continue to have this issue please contact Buildsoft support by emailing us at <u>support@buildsoft.com.au</u> or by calling 02 4626 4909.